## **Entering in Purchase Requisitions (Manually Entering)**

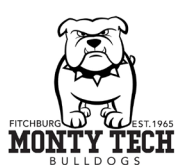

| Welcome back<br>Shannon Nowicki<br>Litest paycheck<br>We die an unstable<br>Werden und werden paycheck to<br>die days<br>Werden und werden paycheck to<br>die days<br>Werden und werden paycheck to<br>die days<br>Werden und werden paycheck to<br>die days<br>Werden und werden paycheck to<br>die days<br>Werden und werden paycheck to<br>die days<br>Werden und werden paycheck to<br>die days<br>Werden und werden paycheck to<br>die days<br>Werden und werden paycheck to<br>die days<br>Werden und werden paycheck to<br>die days<br>Werden und werden paycheck to<br>die days<br>Werden und werden paycheck to<br>die days<br>Werden und werden paycheck to<br>die days<br>Merden und werden paycheck to<br>die days<br>Merden paycheck to<br>die days<br>Merden paycheck to<br>die days<br>Merden paycheck to<br>die d | Getting in the system:<br>www.montytech.net > About > Business<br>Office > Quick Links > Employee Access<br>Using your MT email and password,<br>begin at the home screen of Employee<br>Access. At the bottom right, click<br>Resources > School ERP Pro |
|----------------------------------------------------------------------------------------------------|----------------------------------------------------------------------------------------------------|
| <ul> <li>Purchasing &amp; Payables</li> <li>Purchasing</li> <li>Control Pawel</li> <li>Purchase Requisitions</li> <li>Purchase Order Approval</li> <li>Purchase Order Approval<!--</td--><td><b>Getting to the control panel:</b><br/>Purchasing and Payables &gt; Purchasing &gt;<br/>Control Pannel</td></li></ul>                                                                                                    | <b>Getting to the control panel:</b><br>Purchasing and Payables > Purchasing ><br>Control Pannel                                                                                                    |
| REQUISITION INFORMATION     ORDER INFORMATION       Req. Number     Date       10/17/2023     WB MASON CO INC       We BMASON CO INC     Mail       Mail     Indesignated       Mail     Order Type       Montachusettr REG VOC TECF     Business Office       Requester     11/1/2023       Tammy Lajole     W9 Rovd                                                                                                    | <b>Adding a req:</b><br>Click on +<br>Enter vendor, DAC, and Requester                                                                                                    |
| 正 友 C C 図 (1 + ) へ 間 (三 ① Staper To + 聞・ 第・<br>Nam Annount (1 - ) (2 - ) (2 - )                                                                                                    | Adding items:<br>Pick an account, quantity, unit, etc.<br>Click Click Continue to add as many items as needed                                                                                                    |
| Submit for Approval                                                                                                    | Submitting:<br>Once all items are on click "Submit for<br>Approval at the bottom                                                                                                    |

## Entering in Purchase Requisitions (Importing from Excel)

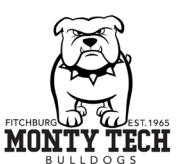

| Welcome back   Shannon Nowicki                                                                                                    | Getting in the system:<br>www.montytech.net > About > Business<br>Office > Quick Links > Employee Access<br>Using your MT email and password,<br>begin at the home screen of Employee<br>Access. At the bottom right, click<br>Resources > School ERP Pro |
|----------------------------------------------------------------------------------------------------|----------------------------------------------------------------------------------------------------|
| <ul> <li>Purchasing &amp; Payables</li> <li>Purchase Requisitions</li> <li>Purchase Requisitions</li> <li>Purchase Order Approval</li> <li>Pint Purchase Orders</li> <li>Receiving</li> <li>Payables</li> <li>Vendors</li> <li>Reports</li> <li>Configuration</li> </ul> | <b>Getting to the control panel:</b><br>Purchasing and Payables > Purchasing ><br>Control Pannel                                                                                                    |
| Date     Order INFORMATION       Req. Number     Date       10/17/2023     We MASON CO INC       Ship To     Mail       MONTACHUSETT REG VOC TECH     Business Office       Requester     Tammy Lajole                                                                   | Adding a req:<br>Click on +<br>Enter vendor, DAC, and Requester                                                                                                    |
| Actions     Help       Split Fund     E       Copy Line     E       Recalculate Tax & Freight     E       Distribute Tax & Freight     E       Apply Discount     E       Import from Excel     Validate Requisition                                                     | Importing:<br>Actions > Import for Excel > find/select<br>file > upload                                                                                                    |
| Submit for Approval                                                                                                    | <b>Submitting:</b><br>Once all items are on click "Submit for<br>Approval at the bottom                                                                                                    |

## **Tips and Tricks**

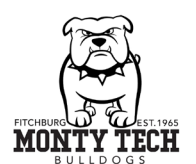

| Actions Help Split Fund Copy Line Recalculate Tax & Freight Distribute Tax & Freight Apply Discount Import from Excel Validate Requisition Check Budget Vendor Web Site eProcurement Insert Warehouse items Single Line Entry Manage Documents Assign account to selected | lines                 |                                |                      |         |         |                    | Adding<br>quotes/contract/invoice:<br>Actions > Manage<br>Documents > select doc<br>type/add note > click on<br>> Find pdf and upload |
|----------------------------------------------------------------------------------------------------|-----------------------|--------------------------------|----------------------|---------|---------|--------------------|----------------------------------------------------------------------------------------------------|
| Budget Balance Warning<br>The budget balance for the following acco                                                                                                    | ount(s) has been exce | eded                           |                      |         |         | ×                  |                                                                                                    |
| Account                                                                                                    | Budget                | YTD Expended                   | Encumbrance          | Pending | Uncom   | mitted Bal. Budget | Checking budget:                                                                                                    |
| 1000.000.2430.5505.4.01426                                                                                                    | \$17,936.00           | ) \$17,695.60<br>) \$17,695.60 | \$239.73<br>\$239.73 |         | \$55.84 | (\$55.17)          | Once items have been<br>added, prior to submitting<br>for approval click on<br>Actions > Check budget                                 |
|                                                                                                    |                       |                                |                      |         | Cance   | ОК                 | Ű                                                                                                    |